## Combining Doc Uploads from BSM

Say your borrower has taken multiple photos and uploaded through the BSM portal, now you have several PDFs in eDocs for the same condition.

For example, in BSM I can see the condition Tac Returns has 10 separate jpgs attached to the condition as seen below.

| 10/25/2019 | Provide copy of<br>complete 2018 tax<br>returns, including all<br>pages. (Rachel) | Tax Returns | 10/28/2019 @ 1:06:28 pm - DARREN<br>TAYLOR.jpeg <b>X</b><br>10/28/2019 @ 1:06:20 pm - DIANE<br>WENNER.jpeg <b>X</b><br>10/28/2019 @ 1:06:15 pm - James<br>Stachelek.jpg <b>X</b><br>10/28/2019 @ 1:05:44 pm - Doug<br>Rose.jpg <b>X</b><br>10/28/2019 @ 1:05:36 pm - jo<br>Mineo.jpg <b>X</b><br>10/28/2019 @ 1:05:30 pm - Monica<br>Cisneros.jpg <b>X</b><br>10/28/2019 @ 1:05:25 pm - kw<br>Valley Realty.jpg <b>X</b><br>10/28/2019 @ 1:05:19 pm - Ridgeeco<br>properties logo. <b>X</b> |  | <i>↓ / </i> |
|------------|-----------------------------------------------------------------------------------|-------------|----------------------------------------------------------------------------------------------------|--|-------------|
|------------|-----------------------------------------------------------------------------------|-------------|----------------------------------------------------------------------------------------------------|--|-------------|

Meanwhile in LQB these will sync as 10 separate PDFs.

🧭 https://edocs.lendingqb.com/?loanid=2417c1b0-25d9-475f-b325-aaf100bead83 - SAMPLE, RACHEL - LEA - Internet Explorer – 🛛

 $\times$ 

| Ac     | Active Docs Rejected/Obsolete Docs |        |           |                |                  |                         |                      |                          |       |                           |                           |             |
|--------|------------------------------------|--------|-----------|----------------|------------------|-------------------------|----------------------|--------------------------|-------|---------------------------|---------------------------|-------------|
| Search | h:                                 |        | Show      | documents from | All Folders 🗸    | View: 🔿 stack o         | rder 💿 alphabetica   | I                        |       |                           |                           |             |
|        | <u>Status</u>                      |        | Folder    | Doc Type       | Borrower         | Description             | Internal<br>Comments | Associated<br>Conditions | Pages | <u>Last</u><br>Modified   | Uploaded<br>Date          | Uploaded By |
|        |                                    | action | INCOME    | TAX<br>RETURNS | RACHEL<br>SAMPLE | Tax Returns<br>(Rachel) |                      | 3. Provide copy of       | 1     | 10/28/2019<br>10:07:18 AM | 10/28/2019<br>10:07:18 AM | Be Smartee  |
|        |                                    | action | INCOME    | TAX<br>RETURNS | RACHEL<br>SAMPLE | Tax Returns<br>(Rachel) |                      | 3. Provide copy of       | 1     | 10/28/2019<br>10:07:17 AM | 10/28/2019<br>10:07:18 AM | Be Smartee  |
|        |                                    | action | INCOME    | TAX<br>RETURNS | RACHEL<br>SAMPLE | Tax Returns<br>(Rachel) |                      | 3. Provide copy of       | 1     | 10/28/2019<br>10:07:18 AM | 10/28/2019<br>10:07:18 AM | Be Smartee  |
|        |                                    | action | INCOME    | TAX<br>RETURNS | RACHEL<br>SAMPLE | Tax Returns<br>(Rachel) |                      | 3. Provide copy of       | 1     | 10/28/2019<br>10:07:17 AM | 10/28/2019<br>10:07:18 AM | Be Smartee  |
|        |                                    | action | INCOME    | TAX<br>RETURNS | RACHEL<br>SAMPLE | Tax Returns<br>(Rachel) |                      | 3. Provide copy of       | 1     | 10/28/2019<br>10:07:19 AM | 10/28/2019<br>10:07:19 AM | Be Smartee  |
|        |                                    | action | INCOME    | TAX<br>RETURNS | RACHEL<br>SAMPLE | Tax Returns<br>(Rachel) |                      | 3. Provide copy of       | 1     | 10/28/2019<br>10:10:25 AM | 10/28/2019<br>10:10:26 AM | Be Smartee  |
|        |                                    | action | INCOME    | TAX<br>RETURNS | RACHEL<br>SAMPLE | Tax Returns<br>(Rachel) |                      | 3. Provide copy of       | 1     | 10/28/2019<br>10:07:18 AM | 10/28/2019<br>10:07:18 AM | Be Smartee  |
|        |                                    | action | INCOME    | TAX<br>RETURNS | RACHEL<br>SAMPLE | Tax Returns<br>(Rachel) |                      | 3. Provide copy of       | 1     | 10/28/2019<br>10:07:18 AM | 10/28/2019<br>10:07:19 AM | Be Smartee  |
|        |                                    |        | 1110 0115 | 14/0/0         | DA OUT           | 1100 (0 1 0             |                      |                          |       | 40.00.0040                | 10/05/00/10               |             |

How can we resolve this? Follow the steps below in LQB to reorganize the data upload.

- 1. Open said file in LQB.
- 2. Go into the eDocs folder.
- 3. Open one of the pages that need to be combined.
- 4. Click "action..." on one of the files, and from the drop-down options choose the "open editor".

| Ac     | Active Docs Rejected/Obsolete Docs |                                                                    |        |                |                  |                         |                      |                          |       |                           |                           |             |
|--------|------------------------------------|--------------------------------------------------------------------|--------|----------------|------------------|-------------------------|----------------------|--------------------------|-------|---------------------------|---------------------------|-------------|
| Searcl | h:                                 |                                                                    | Show   | documents from | All Folders 🗸    | View: O stack or        | der 🖲 alphabetical   |                          |       |                           |                           |             |
|        | <u>Status</u>                      |                                                                    | Folder | Doc Type       | Borrower         | Description             | Internal<br>Comments | Associated<br>Conditions | Pages | Last<br>Modified          | Uploaded<br>Date          | Uploaded By |
|        |                                    | action<br>view pdf<br>open<br>editor<br>audit<br>history<br>delete | INCOME | TAX<br>RETURNS | RACHEL<br>SAMPLE | Tax Returns<br>(Rachel) |                      | 3. Provide copy          | 1     | 10/28/2019<br>10:07:18 AM | 10/28/2019<br>10:07:18 AM | Be Smartee  |
|        |                                    | action                                                             | INCOME | TAX<br>RETURNS | RACHEL<br>SAMPLE | Tax Returns<br>(Rachel) |                      | 3. Provide copy of       | 1     | 10/28/2019<br>10:07:17 AM | 10/28/2019<br>10:07:18 AM | Be Smartee  |
|        |                                    | action                                                             | INCOME | TAX<br>RETURNS | RACHEL<br>SAMPLE | Tax Returns<br>(Rachel) |                      | 3. Provide copy of       | 1     | 10/28/2019<br>10:07:18 AM | 10/28/2019<br>10:07:18 AM | Be Smartee  |
|        |                                    | action                                                             | INCOME | TAX<br>RETURNS | RACHEL<br>SAMPLE | Tax Returns<br>(Rachel) |                      | 3. Provide copy of       | 1     | 10/28/2019<br>10:07:17 AM | 10/28/2019<br>10:07:18 AM | Be Smartee  |
|        |                                    | action                                                             | INCOME | TAX<br>RETURNS | RACHEL<br>SAMPLE | Tax Returns<br>(Rachel) |                      | 3. Provide copy of       | 1     | 10/28/2019<br>10:07:19 AM | 10/28/2019<br>10:07:19 AM | Be Smartee  |

5. On the "Page Layout" tab there is an option "Insert Pages" click this. A pop-up window will appear with a list of all other files in the eDocs folder.

| Edit Document - INCOME : TAX RE | TURNS       |                           |                    |                      |                        |       |    |  |  |  |
|---------------------------------|-------------|---------------------------|--------------------|----------------------|------------------------|-------|----|--|--|--|
| Internal Notes Document Info    | Page Layout |                           |                    |                      |                        |       |    |  |  |  |
| Save Print                      | e https://  | /edocs.lendingq           | b.com/newlos/Elect | ronicDocs/InsertEDo  | cPage — 🗆              | ×     |    |  |  |  |
| Insert Pages 🛛 🐨 Delete Page    | Select do   | Select document to insert |                    |                      |                        |       |    |  |  |  |
|                                 |             | Doc Type                  | Internal Comments  | Description          | Last Modified          | Pages | 01 |  |  |  |
|                                 | select view | W2'S                      |                    | W2 (Rachel)          | 10/28/2019 9:58:12 AM  | 11    |    |  |  |  |
|                                 | select view | TAX RETURNS               |                    | Tax Returns (Rachel) | 10/28/2019 10:07:17 AM | 1     |    |  |  |  |
| 66                              | select view | TAX RETURNS               |                    | Tax Returns (Rachel) | 10/28/2019 10:07:17 AM | 1     |    |  |  |  |
|                                 | select view | TAX RETURNS               |                    | Tax Returns (Rachel) | 10/28/2019 10:07:18 AM | 1     |    |  |  |  |
|                                 | select view | TAX RETURNS               |                    | Tax Returns (Rachel) | 10/28/2019 10:07:18 AM | 1     |    |  |  |  |
|                                 | select view | TAX RETURNS               |                    | Tax Returns (Rachel) | 10/28/2019 10:07:18 AM | 1     |    |  |  |  |
|                                 | select view | TAX RETURNS               |                    | Tax Returns (Rachel) | 10/28/2019 10:07:19 AM | 1     |    |  |  |  |
|                                 | select view | TAX RETURNS               |                    | Tax Returns (Rachel) | 10/28/2019 10:10:25 AM | 1     |    |  |  |  |
|                                 | Cancel      | 1                         | 1                  |                      | 1                      |       |    |  |  |  |

6. Click the "Select" option beside one of the docs to combine. You can now choose where to insert the doc within the new file. In addition, you can also check the box "Delete pages from

source document after insertion." This way the doc disappears from the eDocs list as you combine the files, note this will only update once you save. Once you click OK the page will populate in the specified order within the doc.

| https://edocs.lendingqb.com/newlos/ElectronicDocs/InsertEDocPage | _ | ×    |
|------------------------------------------------------------------|---|------|
| Select document to insert                                        |   | ∧ at |
| nsert Pages                                                      |   | - 6  |
| Insert Document pages 1 to 1 of 1 from TAX RETURNS               |   |      |
| O Before first page                                              |   |      |
| O After page: of 1                                               |   |      |
| After last page Replace pages to                                 |   |      |
| ✓ Delete pages from source document after insertion              |   |      |
| OK Cancel                                                        |   |      |
|                                                                  |   |      |
|                                                                  |   |      |
|                                                                  |   |      |

7. You now can repeat this step until you have added each page. So if I click Insert Pages I will select the second item in the list and repeat checking the box etc.

| Edit Document - | INCOME : TAX RI     | ETURNS      |                           |                    |                      |                        |       |  |  |  |  |  |
|-----------------|---------------------|-------------|---------------------------|--------------------|----------------------|------------------------|-------|--|--|--|--|--|
| Internal Notes  | Document Info       | Page Layout |                           |                    |                      |                        |       |  |  |  |  |  |
| E Save          | Print               | e https:/   | //edocs.lendingq          | b.com/newlos/Elect | tronicDocs/InsertEDo | cPage — □              | ×     |  |  |  |  |  |
| Insert Pages    | Delete Pa           | select d    | Select document to insert |                    |                      |                        |       |  |  |  |  |  |
|                 | 2 ROGECO PROPERTIES |             | Doc Type                  | Internal Comments  | Description          | Last Modified          | Pages |  |  |  |  |  |
|                 |                     | select view | W2'S                      |                    | W2 (Rachel)          | 10/28/2019 9:58:12 AM  | 11    |  |  |  |  |  |
| ac              |                     | select view | TAX RETURNS               |                    | Tax Returns (Rachel) | 10/28/2019 10:07:17 AM | 1     |  |  |  |  |  |
|                 |                     | select view | TAX RETURNS               |                    | Tax Returns (Rachel) | 10/28/2019 10:07:17 AM | 1     |  |  |  |  |  |
|                 |                     | select view | TAX RETURNS               |                    | Tax Returns (Rachel) | 10/28/2019 10:07:18 AM | 1     |  |  |  |  |  |
|                 |                     | select view | TAX RETURNS               |                    | Tax Returns (Rachel) | 10/28/2019 10:07:18 AM | 1     |  |  |  |  |  |
|                 |                     | select view | TAX RETURNS               |                    | Tax Returns (Rachel) | 10/28/2019 10:07:18 AM | 1     |  |  |  |  |  |
|                 |                     | select view | TAX RETURNS               |                    | Tax Returns (Rachel) | 10/28/2019 10:07:19 AM | 1     |  |  |  |  |  |
|                 |                     | select view | TAX RETURNS               |                    | Tax Returns (Rachel) | 10/28/2019 10:10:25 AM | 1     |  |  |  |  |  |
|                 |                     | Cancel      |                           |                    |                      |                        |       |  |  |  |  |  |

8. Once all docs have been added click the Save

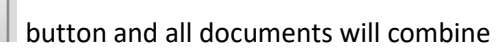

under the file and eDocs window will refresh as seen below.

| <i>(</i> | 🧉 https://edocs.lendingqb.com/?loanid=2417c1b0-25d9-475f-b325-aaf100bead83 - SAMPLE, RACHEL - LEA - Internet Explorer — 🛛 🗙 |        |        |                |                  |                         |                      |                          |       |                           |                           |         | $\times$            |
|----------|----------------------------------------------------------------------------------------------------|--------|--------|----------------|------------------|-------------------------|----------------------|--------------------------|-------|---------------------------|---------------------------|---------|---------------------|
| A        | Active Docs Rejected/Obsolete Docs                                                                                          |        |        |                |                  |                         |                      |                          |       |                           |                           |         |                     |
| Searc    | Search: Show documents from All Folders View: Stack order eliphabetical                                                     |        |        |                |                  |                         |                      |                          |       |                           |                           |         |                     |
|          | <u>Status</u>                                                                                                    |        | Folder | Doc Type       | Borrower         | Description             | Internal<br>Comments | Associated<br>Conditions | Pages | Last<br>Modified          | Uploaded<br>Date          | Upload  | <mark>led By</mark> |
|          |                                                                                                    | action | INCOME | TAX<br>RETURNS | RACHEL<br>SAMPLE | Tax Returns<br>(Rachel) |                      | 3. Provide copy of       | 9     | 10/28/2019<br>10:27:45 AM | 10/28/2019<br>10:07:18 AM | Be Smar | tee                 |
|          |                                                                                                    | action | INCOME | W2'S           | RACHEL<br>SAMPLE | W2 (Rachel)             |                      |                          | 11    | 10/28/2019<br>9:58:12 AM  | 10/25/2019<br>11:37:19 AM | Be Smar | tee                 |
| Re       | Restore deleted docs     Batch edit selected docs     Copy selected docs to loan file     Create editable copies            |        |        |                |                  |                         |                      |                          |       |                           |                           |         |                     |